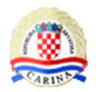

# UUM&DS Pristup centralnom poslovnom sustavu Upute za gospodarstvenike

Verzija 1.2

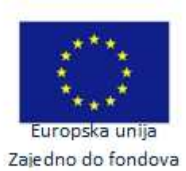

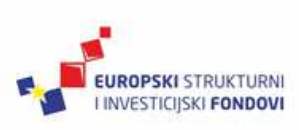

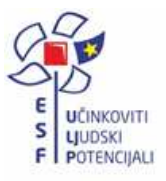

| UUM&DS - Pristup centralnom poslovnom sustavu | Revizija: 1.2     |
|-----------------------------------------------|-------------------|
| Upute za gospodarstvenike                     | Datum: 27.09.2017 |

# Povijest promjena na dokumentu

# Pregled verzija

| Broj<br>verzije | Datum<br>verzije | Kratki opis promjena                                               | Autor   |
|-----------------|------------------|--------------------------------------------------------------------|---------|
| 1.0             | 14.06.2017       | Inicijalno                                                         | APIS IT |
| 1.1             | 27.09.2017       | Dodane slike na hrvatskom. Usklađivanje pojmova s WAYF prijevodom. | APIS IT |
| 1.2             | 27.09.2017       | Dodan "visibility" vezano na ESF fondove i sufinanciranje          | MFCU    |
|                 |                  |                                                                    |         |
|                 |                  |                                                                    |         |
|                 |                  |                                                                    |         |
|                 |                  |                                                                    |         |
|                 |                  |                                                                    |         |
|                 |                  |                                                                    |         |

# Pregled odobrenja

Ime i prezime / Naziv

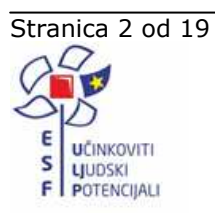

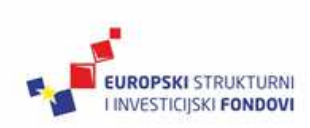

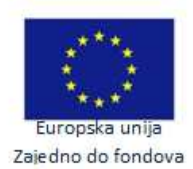

| UUM&DS - Pristup centralnom poslovnom sustavu | Revizija: 1.2     |
|-----------------------------------------------|-------------------|
| Upute za gospodarstvenike                     | Datum: 27.09.2017 |

# Sadržaj

| 1. | Uvod    |                                                                             | 4  |
|----|---------|-----------------------------------------------------------------------------|----|
| 2. | Kratice |                                                                             | 4  |
| 3. | Osnovi  | ni preduvjeti pristupa centralno posluženom poslovnom sustavu               | 4  |
| 4. | Opis p  | rocesa pristupa centralnom poslovnom sustavu                                | 6  |
| 5. | Načini  | pristupa centralnom poslovnom sustavu                                       | 9  |
|    | 5.1     | Prijava na centralni poslovni sustav u ime vlastitog gospodarstvenika       | 9  |
|    | 5.2     | Prijava na centralni poslovni sustav u ime zastupane osobe                  | 13 |
| 6. | Poruke  | o pogreškama                                                                | 16 |
|    | 6.1     | Poruke uzrokovane krivim unosom ili poslovno neispravnim podacima u sustavu | 16 |
| 7. | Popis i | lustracija                                                                  | 19 |

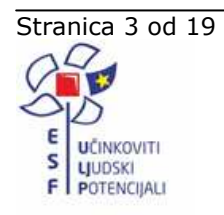

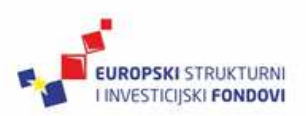

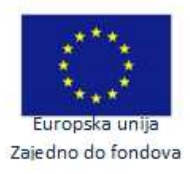

| UUM&DS - Pristup centralnom poslovnom sustavu | Revizija: 1.2     |
|-----------------------------------------------|-------------------|
| Upute za gospodarstvenike                     | Datum: 27.09.2017 |

# 1. Uvod

Uputom je ukratko opisan proces prijave gospodarstvenika na centralni poslovni sustav.

U dokumentu je opisan općeniti proces prijave na centralni poslovni sustav i dva podržana načina na koji WAYF obrazac može biti popunjen kako bi pristup centralnom poslovnom sustavu bio omogućen.

U poglavlju "Poruke o greškama" opisane su najčešće poruke koje se mogu javiti pri pokušaju pristupa centralnom poslovnom sustavu.

### 2. Kratice

WAYF obrazac - "Where Are You From" / "Odakle dolazite?" obrazac centralnog UUM&DS sustava

CS - centralni poslovni sustav, centralno poslužena aplikacija kojoj se pristupa preko linka (URL-a)

HR IDP – Hrvatski pružatelj informacija o identitetu i autorizacijama korisnika, koji razmjenjuje poruke s centralnim UUM&DS sustavom

URL - Uniform Resource Locator, u prijevodu - ujednačeni ili usklađeni lokator sadržaja (resursa). URL je putanja do određenog sadržaja na Internetu te se naziva i Web adresa

Engleski pojmovi na WAYF obrascu koji nisu lokalizirani na hrvatski:

Customs = Carina

Employee = Zaposlenik

Economic Operator = Gospodarstvenik

Customs Representative = Zastupnik; Carinski zastupnik

# 3. Osnovni preduvjeti pristupa centralno posluženom poslovnom sustavu

- 1. Korisnici imaju računalo sa Internet Explorer preglednikom verzije 11.
- 2. Računalo je povezano na Internet (ima Internet vezu).
- 3. Korisnik koji pristupa sustavu ima važeće pristupne i potpisne certifikate te je medij sa certifikatima utaknut u računalo.
- 4. Gospodarstvenik i/ili Carinski zastupnik su registrirani u G2B sustavu

-odnosi se na sudionika koji pristupa aplikaciji

-predviđena opcija gdje postupke za gospodarstvenika provodi Carinski zastupnik. U ovom slučaju samo je Carinski zastupnik registriran u G2B sustavu, no mora postojati definirano zastupanje.

-vidjeti upute za postupak prijave i registracije u G2B sustav

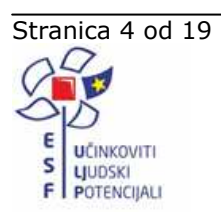

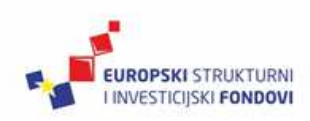

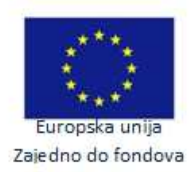

| UUM&DS - Pristup centralnom poslovnom sustavu | Revizija: 1.2     |
|-----------------------------------------------|-------------------|
| Upute za gospodarstvenike                     | Datum: 27.09.2017 |

- 5. Prijavljeni gospodarstvenik ili carinski zastupnik moraju zatražiti i imati dodijeljen centralni poslovni sustav (primjerice Carinske odluke)
- 6. Poslovni sustav mora biti dodijeljen i zaposlenicima
- 7. Kroz G2B administraciju mora biti unese važeći pristupni certifikat

-vidjeti upute za prijavu i administraciju G2B sustava, dio vezano na dodavanje certifikata

8. U slučaju zastupanja mora biti definirano zastupanje između gospodarstvenika i carinskog zastupnika u dijelu G2B administracije "Zastupanje". Zastupanje mora biti kreirano za željeni poslovni sustav i dodijeljeno zaposleniku.

-vidjeti upute za korištenje modula zastupanje

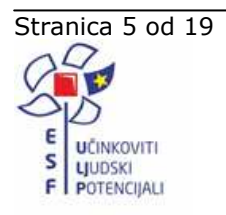

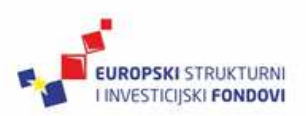

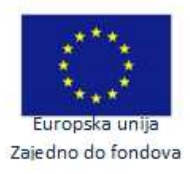

| UUM&DS - Pristup centralnom poslovnom sustavu | Revizija: 1.2     |
|-----------------------------------------------|-------------------|
| Upute za gospodarstvenike                     | Datum: 27.09.2017 |

### 4. Opis procesa pristupa centralnom poslovnom sustavu

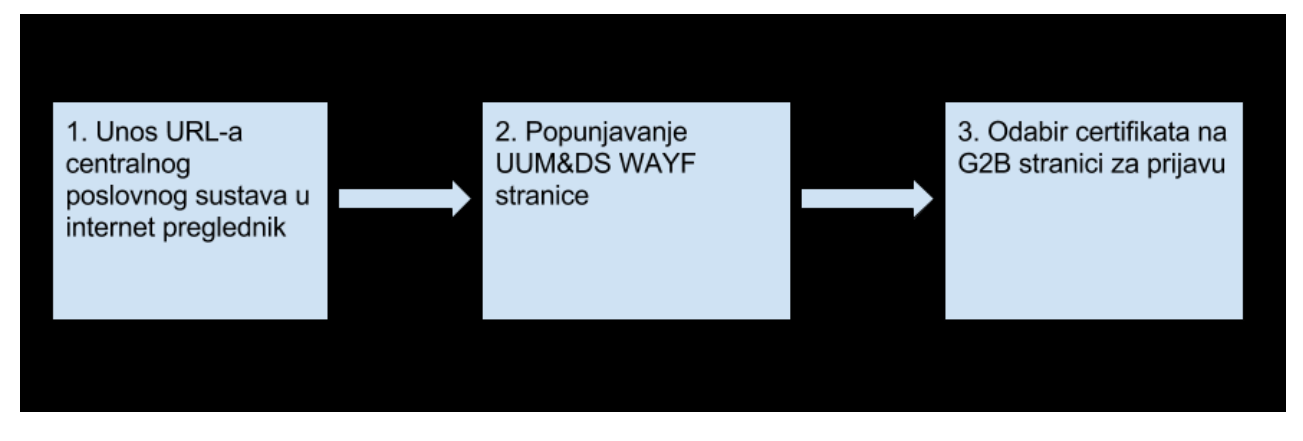

Slika 1 Proces pristupa centralnom poslovnom sustavu

Nakon unosa URL adrese CS-a u Internet preglednik (odabir linka sa web stranica Carinske uprave, unos linka sukladno uputama pojedine aplikacije) UUM&DS sustav prikazuje korisniku "Where Are You From (WAYF)" obrazac (slika 2).

|                                       | TAXUD AUTHENTICATION PORTAL                                                                              |
|---------------------------------------|----------------------------------------------------------------------------------------------------|
| European<br>Commission                | UUM&DS                                                                                                   |
| European Commission > Taxud Authentic | ion Portal                                                                                               |
|                                       | Where Are You From<br>(wayf)                                                                             |
|                                       | Select the domain of the application you request access to                                               |
|                                       | Customs                                                                                                  |
|                                       | Select the country where you want to be authenticated                                                    |
|                                       | Please select                                                                                            |
|                                       | Select your type of actor                                                                                |
|                                       | Please select                                                                                            |
|                                       | Do you want to act on behalf of ?                                                                        |
|                                       | <ul> <li>Myself</li> <li>The following (natural/legal) person with:</li> </ul>                           |
|                                       | I give my consent to request my Identity Profile information<br>and share it with UUM&DS and Customs EIS |
|                                       | Submit                                                                                                   |

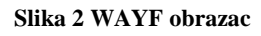

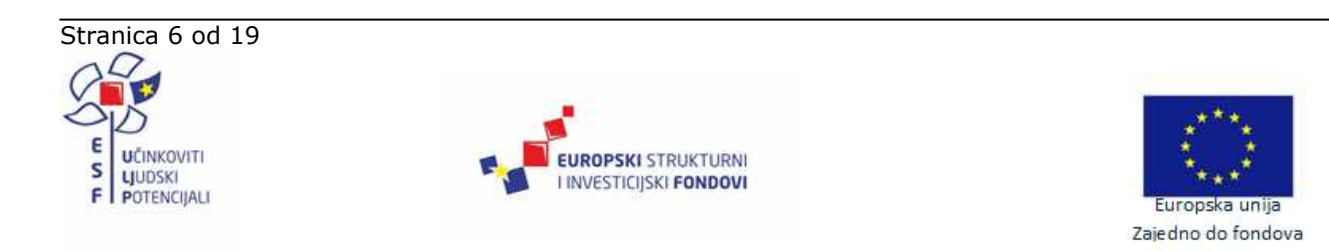

| UUM&DS - Pristup centralnom poslovnom sustavu | Revizija: 1.2     |
|-----------------------------------------------|-------------------|
| Upute za gospodarstvenike                     | Datum: 27.09.2017 |

WAYF obrazac na TAXUD portalu moguće je pregledati i na hrvatskom jeziku, promjenom jezika u "Croatian (hr)" (slika 3).

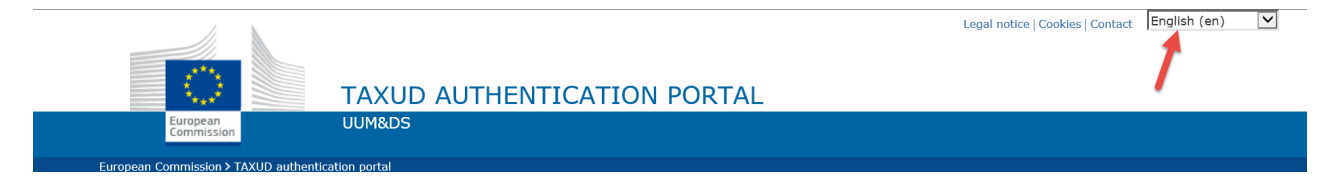

#### Slika 3 Promjena jezika

Promjenom jezika prikazuje se WAYF obrazac "Odakle dolazite?" na hrvatskom jeziku (slika 4).

| TAXUD-C                                                       | OV PORTAL ZA PROVJERU AUTENTIČNOSTI                                                                        |
|---------------------------------------------------------------|----------------------------------------------------------------------------------------------------|
| Commission                                                    |                                                                                                    |
| Europska komisija > TAXUD-ov portal za provjeru autentičnosti |                                                                                                    |
|                                                               | Odakle dolazite? (wayf)                                                                                    |
|                                                               | Odaberite domenu aplikacije za koju tražite pristup                                                        |
|                                                               | Customs                                                                                                    |
|                                                               | Odaberite zemlju u kojoj želite da se provjeri vaša<br>autentičnost                                        |
|                                                               | Odaberite                                                                                                  |
|                                                               | Odaberite vrstu sudionika                                                                                  |
|                                                               | Odaberite                                                                                                  |
|                                                               | Djelujem u ime:                                                                                            |
|                                                               | O Osobno                                                                                                   |
|                                                               | Fizičke/pravne osobe, i to:                                                                                |
|                                                               | Dopuštam pristup informacijama s mojeg profila i njihovu<br>razmjenu s UUM&DS-om i carinskim EIS sustavom. |
|                                                               | Podnesi                                                                                                    |

#### Slika 4 WAYF obrazac na hrvatskom

Podnošenjem ispravno popunjenog WAYF obrasca, prikazuje se G2B prijavnu stranica na kojoj se korisnik identificira odabirom digitalnog certifikata (slika 5).

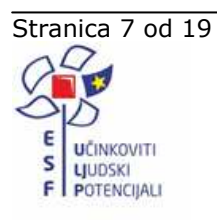

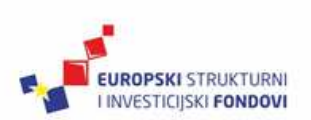

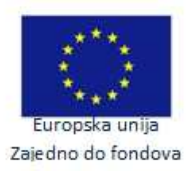

| UUM&DS - Pristup centralnom poslovnom sustavu | Revizija: 1.2     |
|-----------------------------------------------|-------------------|
| Upute za gospodarstvenike                     | Datum: 27.09.2017 |

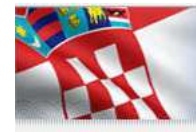

Carinska uprava / Croatian Customs Administration

Prijava u sustav / Authentication

Za nastavak prijave odaberite Prijava / Authenticate. To perform authentication click Prijava / Authenticate below.

Prijava / Authenticate

APIS IT d.o.o.

#### Slika 5 G2B prijavna stranica

Odabirom certifikata, G2B provjerava unesene podatke, identificira korisnika i prosljeđuje UUM&DS sustavu sve korisnikove profile za korištenje pojedinih centralnih poslovnih sustava u ime gospodarstvenika kojeg je prethodno naveo kao zastupanu osobu na WAYF obrascu.

Za instalaciju i korištenje certifikata koriste se već postojeće standardne upute.

Ukoliko korisnik ima dodijeljen barem jedan profil za pristup centralnom poslovnom sustavu čiju je URL adresu prvotno unio u Internet preglednik, UUM&DS sustav prikazuje korisniku stranicu traženog centralnog poslovnog sustava. U slučaju neuspješne identifikacije i/ili autorizacije korisnika, UUM&DS sustav prikazuje korisniku poruku s opisom greške (Slika 6).

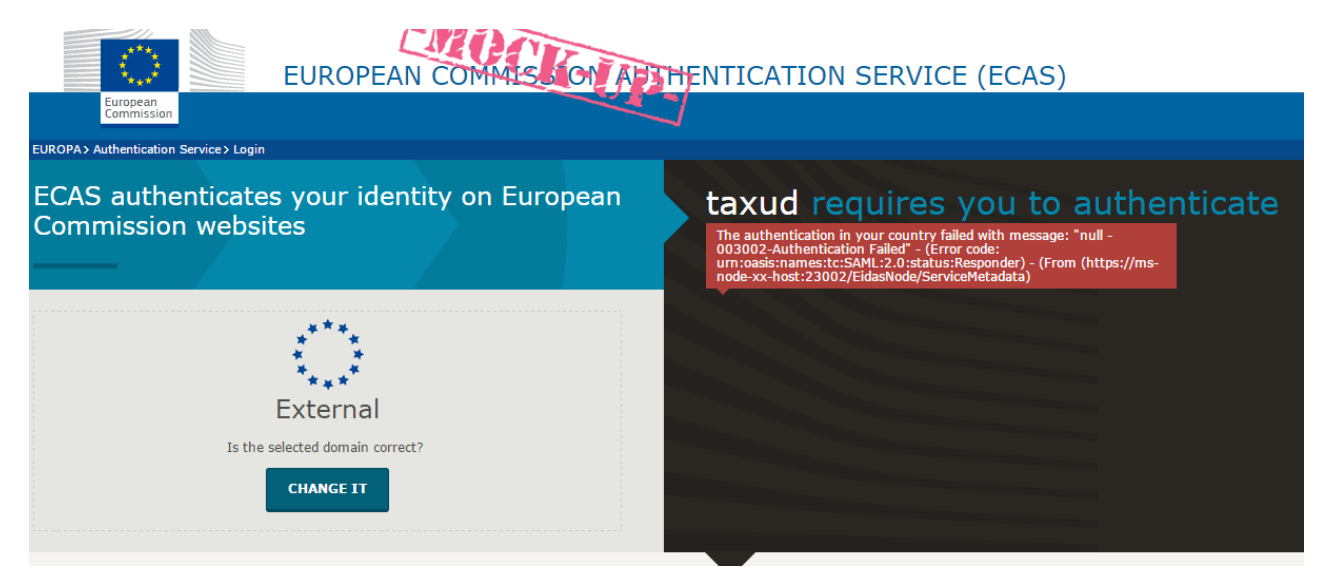

#### Slika 6 UUM&DS stranica s porukom o grešci

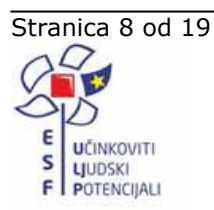

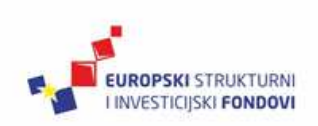

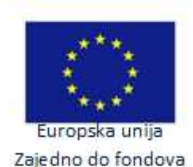

| UUM&DS - Pristup centralnom poslovnom sustavu | Revizija: 1.2     |
|-----------------------------------------------|-------------------|
| Upute za gospodarstvenike                     | Datum: 27.09.2017 |

### 5. Načini pristupa centralnom poslovnom sustavu

Korisnik može pristupiti centralnom poslovnom sustavu u ime vlastitog gospodarstvenika čiji je zaposlenik ili u ime zastupane osobe kao zaposlenik zastupnika. Prijava korisnika u vlastito ime nije podržana.

U slučaju pristupa u ime vlastitog gospodarstvenika, zaposlenik mora imati dodijeljen barem jedan profil za pristup traženom centralnom poslovnom sustavu u aplikaciji za administraciju korisnika G2B sustava.

U slučaju pristupa u ime zastupane osobe, mora postojati aktivno zastupstvo između zastupnika i zastupane osobe koje obuhvaća barem jedan profil za pristup traženom poslovnom sustavu. Također, zaposlenik koji se prijavljuje mora imati dodijeljeno zastupstvo za barem jedan profil obuhvaćen tim zastupstvom.

# 5.1 Prijava na centralni poslovni sustav u ime vlastitog gospodarstvenika

Za uspješnu prijavu zaposlenika koji zastupa vlastitog gospodarstvenika potrebno je popuniti WAYF obrazac na slijedeći način:

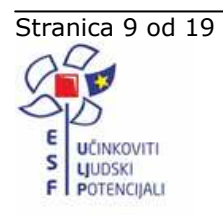

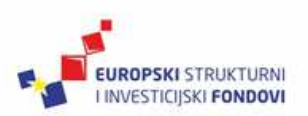

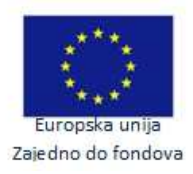

| UUM&DS - Pristup centralnom poslovnom sustavu | Revizija: 1.2     |
|-----------------------------------------------|-------------------|
| Upute za gospodarstvenike                     | Datum: 27.09.2017 |

|          | Where Are You From (wayf)                                                                                                    |   |
|----------|----------------------------------------------------------------------------------------------------|---|
|          | Select the domain of the application you request access to                                                                        |   |
| 1        | Customs                                                                                                    |   |
|          | Select the country where you want to be authenticated                                                                             | 7 |
| 2        | Select your type of actor                                                                                                    |   |
| 3        | Employee                                                                                                    |   |
|          | Do you want to act on behalf of ?                                                                                                 |   |
| 4        | <ul> <li>Myself</li> <li>The following (natural/legal) person with:</li> </ul>                                                    |   |
|          | Type of actor                                                                                                    | - |
| 5        | Economic Operator                                                                                                    |   |
| 6        | Type of ID<br>EORI                                                                                                    |   |
| <u> </u> | ID                                                                                                    |   |
| 7        | HR46551686258                                                                                                    |   |
| 8        | As an immediate delegate     Having a mandate from                                                                                |   |
| 9        | <ul> <li>I give my consent to request my Identity Profile information<br/>and share it with UUM&amp;DS and Customs EIS</li> </ul> |   |
| 10       | Submit                                                                                                    |   |
|          |                                                                                                    |   |

Slika 7 WAYF prijava u ime vlastitog gospodarstvenika

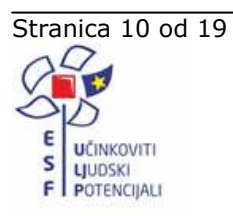

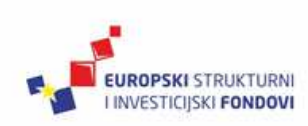

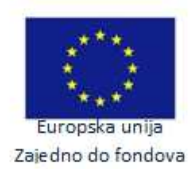

| UUM&DS - Pristup centralnom poslovnom sustavu | Revizija: 1.2     |
|-----------------------------------------------|-------------------|
| Upute za gospodarstvenike                     | Datum: 27.09.2017 |

# Odakle dolazite? (wayf)

|          | Odaberite domenu aplikacije za koju tražite pristup                 |              |  |
|----------|---------------------------------------------------------------------|--------------|--|
| 1        | Customs                                                             |              |  |
|          | Odaberite zemlju u kojoj želite da se provjeri vaša<br>autentičnost |              |  |
| 2        | Croatia                                                             |              |  |
|          | Odaberite vrstu sudionika                                           |              |  |
| 3        | Employee                                                            | $\checkmark$ |  |
|          | Djelujem u ime:                                                     |              |  |
| 4        | 🔿 Osobno                                                            |              |  |
|          | Fizičke/pravne osobe, i to:                                         |              |  |
| 6        | Vrsta sudionika                                                     |              |  |
| <b>9</b> |                                                                     |              |  |
| 6        | Vrsta ID-a                                                          |              |  |
| •        | EURI                                                                |              |  |
|          |                                                                     | ,            |  |
|          | HK40551686258                                                       |              |  |
| 8        | Izravno     Ovlašten od:                                            |              |  |
| 0        | V Donuštam pristup informacijama s mojeg profila i pjih             | IOVU         |  |
|          | razmjenu s UUM&DS-om i carinskim EIS sustavom.                      |              |  |
| 10       | Podnesi                                                             |              |  |
|          |                                                                     |              |  |

Slika 8 WAYF prijava u ime vlastitog gospodarstvenika (hrvatski)

- 1. U polju za odabir domene odaberite carinsku domenu, odnosno "Customs".
- 2. U polju za odabir zemlje odaberite "Croatia"
- 3. Kao vrstu sudionika odaberite "Employee" (zaposlenik)
- Označite da se želite prijaviti u ime druge osobe odabirom opcije "Fizičke/pravne osobe, i to:", odnosno "The following (natural/legal) person with:"
- U polju za odabir vrste sudionika zastupane osobe odaberite "Economic Operator" (gospodarstvenik)
- 6. U polju za odabir vrste identifikatora zastupane osobe odaberite "EORI"

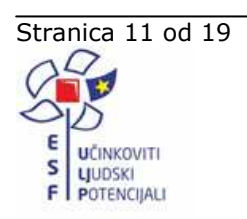

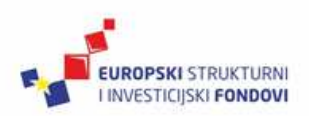

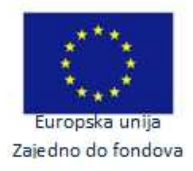

| UUM&DS - Pristup centralnom poslovnom sustavu | Revizija: 1.2     |
|-----------------------------------------------|-------------------|
| Upute za gospodarstvenike                     | Datum: 27.09.2017 |

- 7. U polje za unos identifikatora zastupane osobe upišite EORI broj svoga gospodarstvenika
- 8. Označite da se prijavljujete kao izravni zastupnik odabirom opcije "**Izravno**", odnosno "**As an immediate delegate**"
- 9. Dozvolite pristup informacija o svom identifikacijskom profilu "UUM&DS" i "Customs EIS" sustavima označavanjem opcije "Dopuštam pristup informacijama s mojeg profila i njihovu razmjenu s UUM&DS-om i carinskim EIS sustavom", odnosno "I give my consent to request my Identity Profile information and share it with UUM&DS and Customs EIS"
- 10. Podnesite obrazac klikom na gumb "Podnesi", odnosno "Submit"

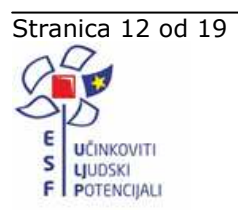

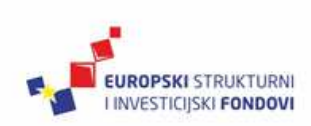

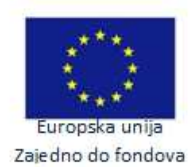

| UUM&DS - Pristup centralnom poslovnom sustavu | Revizija: 1.2     |
|-----------------------------------------------|-------------------|
| Upute za gospodarstvenike                     | Datum: 27.09.2017 |

### 5.2 Prijava na centralni poslovni sustav u ime zastupane osobe

Za uspješnu prijavu zaposlenika u ime zastupane osobe kao zaposlenik zastupnika potrebno je popuniti WAYF obrazac na slijedeći način:

|    | Where Are You From<br>(wayf)                                                                             |   |
|----|----------------------------------------------------------------------------------------------------|---|
|    | Select the domain of the application you request access to                                               |   |
| 1  | Customs                                                                                                  |   |
| 2  | Select the country where you want to be authenticated<br>Croatia                                         |   |
| 3  | Select your type of actor<br>Employee                                                                    |   |
| 4  | Do you want to act on behalf of ?<br>Myself<br>The following (natural/legal) person with:                |   |
| 5  | Type of actor<br>Economic Operator                                                                       | ] |
| 6  | Type of ID<br>EORI                                                                                       | ] |
| 7  | ID<br>HR46551686258                                                                                      | ĺ |
| 8  | <ul> <li>As an immediate delegate</li> <li>Having a mandate from</li> </ul>                              |   |
| 9  | Type of actor Customs representative                                                                     |   |
| 10 | Type of ID<br>EORI                                                                                       | ] |
| 1  | ID<br>HR27632911183                                                                                      |   |
| 12 | I give my consent to request my Identity Profile information<br>and share it with UUM&DS and Customs EIS |   |
| 13 | Submit                                                                                                   |   |

Slika 9 Prijava na centralni poslovni sustav u ime zastupane osobe

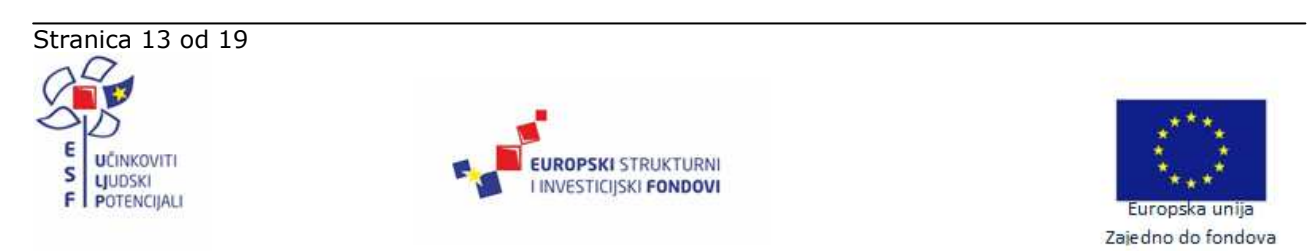

| UUM&DS - Pristup centralnom poslovnom sustavu | Revizija: 1.2     |
|-----------------------------------------------|-------------------|
| Upute za gospodarstvenike                     | Datum: 27.09.2017 |

|    | Odakle dolazite? (wayf)                                         |  |
|----|-----------------------------------------------------------------|--|
| 1  | Odaberite domenu aplikacije za koju tražite pristup<br>Customs  |  |
| 2  | autentičnost Croatia                                            |  |
| 3  | Employee   Djelujem u ime:                                      |  |
| 4  | <ul> <li>Osobno</li> <li>Fizičke/pravne osobe, i to:</li> </ul> |  |
| 5  | Economic Operator                                               |  |
| 6  | EORI 🗹                                                          |  |
| 8  | HR46551686258 <ul> <li>Izravno</li> <li>Ovlašten od:</li> </ul> |  |
| 9  | Vrsta sudionika<br>Customs representative                       |  |
| 10 | Vrsta ID-a<br>EORI                                              |  |
| 11 | ID<br>HR27632911183                                             |  |
| 13 | razmjenu s UUM&DS-om i carinskim EIS sustavom. Podnesi          |  |
|    |                                                                 |  |

#### Slika 10 Prijava na centralni poslovni sustav u ime zastupane osobe (hrvatski)

- 1. U polju za odabir domene odaberite carinsku domenu, odnosno "Customs".
- 2. U polju za odabir zemlje odaberite "Croatia"

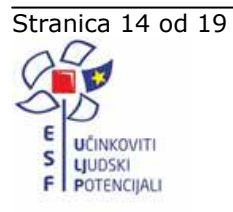

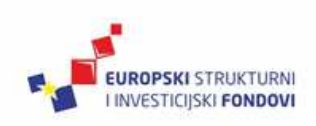

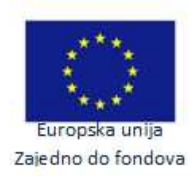

| UUM&DS - Pristup centralnom poslovnom sustavu | Revizija: 1.2     |
|-----------------------------------------------|-------------------|
| Upute za gospodarstvenike                     | Datum: 27.09.2017 |

- 3. Kao vrstu sudionika odaberite "Employee" (zaposlenik)
- Označite da se želite prijaviti u ime druge osobe odabirom opcije "Fizičke/pravne osobe, i to:", odnosno "The following (natural/legal) person with:"
- U polju za odabir vrste sudionika zastupane osobe odaberite "Economic Operator" (gospodarstvenik)
- 6. U polju za odabir vrste identifikatora zastupane osobe odaberite "EORI"
- U polje za unos identifikatora zastupane osobe upišite EORI broj gospodarstvenika kojeg zastupate
- Označite da se prijavljujete na temelju ovlaštenja za zastupanje zastupane osobe koje vam je dodijelio vaš gospodarstvenik odabirom opcije "Ovlašten od:", odnosno "Having a mandate from"
- 9. U polju za odabir vrste sudionika zastupnika odaberite **"Customs Representative**" (carinski zastupnik)
- 10. U polje za odabir vrste identifikatora zastupnika odaberite "EORI"
- 11. U polje za unos identifikatora zastupnika upišite EORI broj svoga gospodarstvenika
- 12. Dozvolite pristup informacija o svom identifikacijskom profilu "UUM&DS" i "Customs EIS" sustavima označavanjem opcije "Dopuštam pristup informacijama s mojeg profila i njihovu razmjenu s UUM&DS-om i carinskim EIS sustavom", odnosno "I give my consent to request my Identity Profile information and share it with UUM&DS and Customs EIS"
- 13. Podnesite obrazac klikom na gumb "Podnesi", odnosno "Submit"

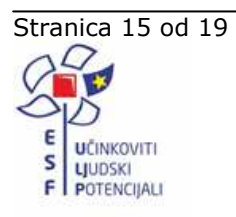

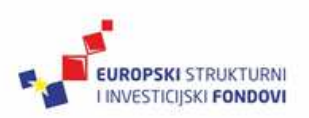

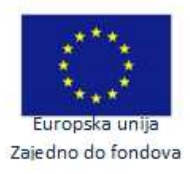

| UUM&DS - Pristup centralnom poslovnom sustavu | Revizija: 1.2     |
|-----------------------------------------------|-------------------|
| Upute za gospodarstvenike                     | Datum: 27.09.2017 |

## 6. Poruke o pogreškama

U slučaju neuspješne autentikacije i/ili autorizacije korisnika, UUM&DS prikazuje poruku s opisom greške. Pogreška može biti uzrokovana:

- 1. Pogrešnim unosom podataka od strane korisnika na primjer, odabir nepodržane vrste identifikatora, unos pogrešnog EORI broja, odabir krivog certifikata.
- 2. Poslovno neispravnim podacima u G2B ili EOS sustavu na primjer, zaposleniku nije dodijeljen niti jedan poslovni profil za pristup traženom centralnom poslovnom sustavu, EORI broj gospodarstvenika nije aktivan u EOS sustavu, ne postoji aktivno zastupstvo između zastupnika i zastupane osobe za pristup traženom poslovnom sustavu, zastupstvo za pristup traženom poslovnom sustavu nije dodijeljeno zaposleniku.

U slučaju pogreške, potrebno je provjeriti da li je korisnik popunio WAYF formu na ispravan način, da li zaposlenik ima ovlaštenje za pristup traženom centralnom poslovnom sustavu na temelju podataka u aplikaciji za administraciju korisnika G2B sustava te da li gospodarstvenik ima aktivan status u G2B i EOS sustavu.

# 6.1 Poruke uzrokovane krivim unosom ili poslovno neispravnim podacima u sustavu

| Poruka                                                                                                    | Razlog                                                                                                    |
|----------------------------------------------------------------------------------------------------|----------------------------------------------------------------------------------------------------|
| The authentication in your country failed with message: "null -<br>Unexpected or invalid 'AttributeValue' content (CR) for<br>'RequestedAttribute' element ('user.typeOfActor' -<br>'http://www.stork.gov.eu/1.0/user.typeOfActor' -<br>RTypeOfActorHr)." - (Error code:<br>urn:oasis:names:tc:SAML:2.0:status:Responder) - (From<br>(https://conformance.customs.ec.europa.eu/taxud/uumds/msp<br>eps-hr/EidasNode/ServiceMetadata)           | Pogrešan unos na WAYF formi.<br>Atribut <i>user.typeOfActor</i> (polje<br><i>Select your type of actor</i> )<br>popunjeno je s "Customs<br>Representative" ili "Economic<br>Operator", a mora biti<br>popunjeno s "Employee". |
| The authentication in your country failed with message: "null -<br>Unexpected or invalid 'AttributeValue' content (MS_OFF) for<br>'RequestedAttribute' element ('user.typeOfActor' -<br>'http://www.stork.gov.eu/1.0/user.typeOfActor' - R04Hr)." -<br>(Error code: urn:oasis:names:tc:SAML:2.0:status:Responder) -<br>(From<br>(https://conformance.customs.ec.europa.eu/taxud/uumds/msp<br>eps-hr/EidasNode/ServiceMetadata)                | Pogrešan unos na WAYF formi.<br>Atribut user.typeOfActor (polje<br>Select your type of actor)<br>popunjeno je s "MS Official", a<br>mora biti popunjeno s<br>"Employee".                                                      |
| The authentication in your country failed with message: "null -<br>Unexpected or invalid 'AttributeValue' content (null) for<br>'RequestedAttribute' element ('delegator.typeOfActor' - 'null' -<br>RequiredHr)." - (Error code:<br>urn:oasis:names:tc:SAML:2.0:status:Responder) - (From<br>(https://conformance.customs.ec.europa.eu/taxud/uumds/msp<br>eps-hr/EidasNode/ServiceMetadata)                                                   | Pogrešan unos na WAYF formi.<br>Podaci o zastupanoj osobi nisu<br>uneseni. Korisnik se pokušao<br>prijaviti kao "Employee" u svoje<br>ime.                                                                                    |
| The authentication in your country failed with message: "null -<br>Unexpected or invalid 'AttributeValue' content (CR) for<br>'RequestedAttribute' element ('delegator.typeOfActor' -<br>'http://www.stork.gov.eu/1.0/delegator.typeOfActor' -<br>RTypeOfActorHr)." - (Error code:<br>urn:oasis:names:tc:SAML:2.0:status:Responder) - (From<br>(https://conformance.customs.ec.europa.eu/taxud/uumds/msp<br>eps-hr/EidasNode/ServiceMetadata) | Pogrešan unos na WAYF formi.<br>Atribut <i>delegator.typeOfActor</i><br>(polje <i>Type of actor</i> zastupane<br>osobe) popunjeno je s "Customs<br>Representative", a mora biti<br>popunjeno s "Economic<br>Operator".        |

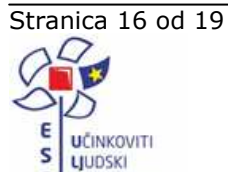

POTENCIIALI

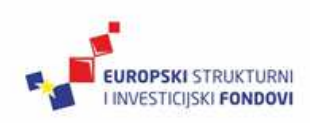

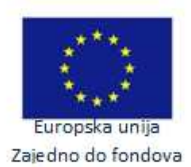

| UUM&DS - Pristup centralnom poslovnom sustavu | Revizija: 1.2     |
|-----------------------------------------------|-------------------|
| Upute za gospodarstvenike                     | Datum: 27.09.2017 |

| Poruka                                                                                                    | Razlog                                                                                                    |
|----------------------------------------------------------------------------------------------------|----------------------------------------------------------------------------------------------------|
| The authentication in your country failed with message: "null -<br>Unexpected or invalid 'AttributeValue' content (EID) for<br>'RequestedAttribute' element ('delegator.typeOfIdentifier' -<br>'http://www.stork.gov.eu/1.0/delegator.typeOfIdentifier' -<br>R22)." - (Error code:<br>urn:oasis:names:tc:SAML:2.0:status:Requester) - (From<br>(https://conformance.customs.ec.europa.eu/taxud/uumds/msp<br>eps-hr/EidasNode/ServiceMetadata)    | Pogrešan unos na WAYF formi.<br>Atribut<br><i>delegator.typeOfIdentifier</i> (polje<br><i>Type of ID</i> zastupane osobe)<br>popunjeno je s "EID", a mora<br>biti popunjeno s "EORI".                                            |
| The authentication in your country failed with message: "null -<br>Unexpected or invalid 'AttributeValue' content (VAT) for<br>'RequestedAttribute' element ('delegator.typeOfIdentifier' -<br>'http://www.stork.gov.eu/1.0/delegator.typeOfIdentifier' -<br>R03Hr)." - (Error code: urn:oasis:names:tc:SAML:2.0:status:<br>Responder) - (From<br>(https://conformance.customs.ec.europa.eu/taxud/uumds/msp<br>eps-hr/EidasNode/ServiceMetadata) | Pogrešan unos na WAYF formi.<br>Atribut<br><i>delegator.typeOfIdentifier</i> (polje<br><i>Type of ID</i> zastupane osobe)<br>popunjeno je s "VAT", a mora<br>biti popunjeno s "EORI".                                            |
| The authentication in your country failed with message: "null -<br>Unexpected or invalid 'AttributeValue' content (EO) for<br>'RequestedAttribute' element ('delegate.typeOfActor' -<br>'http://www.stork.gov.eu/1.0/delegate.typeOfActor' -<br>RTypeOfActorHr)." - (Error code:<br>urn:oasis:names:tc:SAML:2.0:status:Responder) - (From<br>(https://conformance.customs.ec.europa.eu/taxud/uumds/msp<br>eps-hr/EidasNode/ServiceMetadata)      | Pogrešan unos na WAYF formi.<br>Atribut <i>delegate.typeOfActor</i><br>(polje <i>Type of actor</i> zastupnika)<br>popunjeno je s "Economic<br>Operator", a mora biti<br>popunjeno s "Customs<br>Representative".                 |
| The authentication in your country failed with message: "null -<br>Unexpected or invalid 'AttributeValue' content (VAT) for<br>'RequestedAttribute' element ('delegate.typeOfIdentifier' -<br>'http://www.stork.gov.eu/1.0/delegate.typeOfIdentifier' -<br>R03Hr)." - (Error code:<br>urn:oasis:names:tc:SAML:2.0:status:Responder) - (From<br>(https://conformance.customs.ec.europa.eu/taxud/uumds/msp<br>eps-hr/EidasNode/ServiceMetadata)    | Pogrešan unos na WAYF formi.<br>Atribut <i>delegate.typeOfIdentifier</i><br>(polje <i>Type of ID</i> zastupane<br>osobe) popunjeno je s "VAT" ili<br>nekom drugom dozvoljenom<br>vrijednošću, a mora biti<br>popunjeno s "EORI". |
| The authentication in your country failed with message: "null -<br>105101-Delegator does not exist or his identity is not valid" -<br>(Error code: urn:oasis:names:tc:SAML:2.0:status:Responder) -<br>(From<br>(https://conformance.customs.ec.europa.eu/taxud/uumds/msp<br>eps-hr/EidasNode/ServiceMetadata)<br>The authentication in your country failed with message: "null -                                                                 | Mogući uzroci:<br>1) Uneseni EORI broj zastupane<br>osobe ne postoji u G2B sustavu<br>2) Uneseni EORI broj zastupane<br>osobe ne postoji u EOS sustavu<br>Unesi EORI broj zastupane                                              |
| urn:oasis:names:tc:SAML:2.0:status:Responder) - (From<br>(https://conformance.customs.ec.europa.eu/taxud/uumds/msp<br>eps-hr/EidasNode/ServiceMetadata)                                                                                                    | sustavu, ali nije aktivan.                                                                                                    |

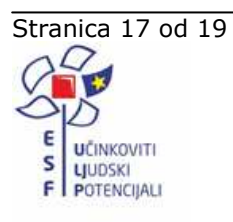

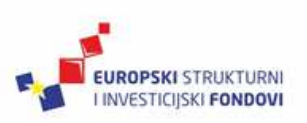

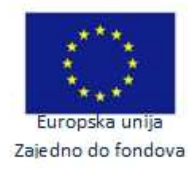

| UUM&DS - Pristup centralnom poslovnom sustavu | Revizija: 1.2     |
|-----------------------------------------------|-------------------|
| Upute za gospodarstvenike                     | Datum: 27.09.2017 |

| Poruka                                                                                                    | Razlog                                                                                                    |
|----------------------------------------------------------------------------------------------------|----------------------------------------------------------------------------------------------------|
| The authentication in your country failed with message: "null - 105102-Delegation does not exist or is no longer valid" - (Error code: urn:oasis:names:tc:SAML:2.0:status:Responder) - (From (https://conformance.customs.ec.europa.eu/taxud/uumds/msp eps-hr/EidasNode/ServiceMetadata)                     | Mogući uzroci:                                                                                                    |
|                                                                                                    | 1) EORI zastupane osobe postoji<br>u G2B-u i EOS-u, ali korisnik<br>nema ovlasti zastupati tog<br>gospodarstvenika, odnosno u<br>G2B-u nije evidentiran kao<br>njegov zaposlenik |
|                                                                                                    | 2) Korisnik je evidentiran u G2B-<br>u kao zaposlenik zastupnika<br>(CR), ali ne postoji aktivno<br>zastupstvo zastupane osobe<br>(EO) i zastupnika (CR)                         |
| You cannot access the application at                                                                                                    | Mogući uzroci:                                                                                                    |
| "https://conformance.customs.ec.europa.eu/taxud/uumds/cs/in<br>dex.jsp"<br>PDP-3 UUID:                                                                                                    | 1) Zaposlenik nema dodijeljene<br>profile za pristup konkretnom<br>centralnom poslovnom sustavu u                                                                                |
|                                                                                                    | Ime vlastitog gospodarstvenika                                                                                                    |
| You are now logged in to ECAS.                                                                                                    | zastupstvo za profile konkretnog<br>centralnog poslovnog sustava u<br>ime zastupane osobe                                                                                        |
| The authentication in your country failed with message: "null -<br>105105-Delegate is not active" - (Error code:<br>urn:oasis:names:tc:SAML:2.0:status:Responder) - (From<br>(https://conformance.customs.ec.europa.eu/taxud/uumds/msp<br>eps-hr/EidasNode/ServiceMetadata)                                  | Uneseni EORI broj zastupnika<br>(CR) postoji u EOS sustavu, ali<br>nije aktivan.                                                                                                 |
| The authentication in your country failed with message: "null -<br>105103-Delegate does not exist or his identity is not valid" -<br>(Error code: urn:oasis:names:tc:SAML:2.0:status:Responder) -<br>(From<br>(https://conformance.customs.ec.europa.eu/taxud/uumds/msp<br>eps-hr/EidasNode/ServiceMetadata) | Uneseni EORI broj zastupnika<br>(CR) ne postoji u EOS i/ili G2B<br>sustavu.                                                                                                    |
| The authentication in your country failed with message: "null -<br>003002-Authentication Failed" - (Error code:<br>urn:oasis:names:tc:SAML:2.0:status:Responder) - (From<br>(https://conformance.customs.ec.europa.eu/taxud/uumds/msp<br>eps-hr/EidasNode/ServiceMetadata)                                   | Korisnik nije uspješno                                                                                                    |
|                                                                                                    | autenuciran:                                                                                                    |
|                                                                                                    | u sustava                                                                                                    |
|                                                                                                    | <ol> <li>Korisnik u IDM-u nema<br/>ulogu potrebnu za pristup</li> </ol>                                                                                                    |
|                                                                                                    | UUM&DS-u                                                                                                    |
|                                                                                                    | <ul> <li>3) Korisnik nije pronaden u<br/>G2B sustavu</li> </ul>                                                                                                    |

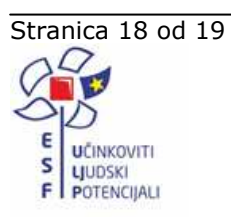

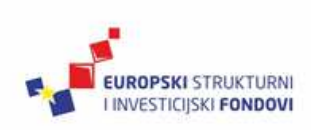

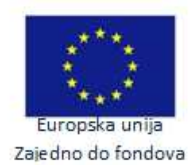

| UUM&DS - Pristup centralnom poslovnom sustavu | Revizija: 1.2     |
|-----------------------------------------------|-------------------|
| Upute za gospodarstvenike                     | Datum: 27.09.2017 |

# 7. Popis ilustracija

| Slika 2 WAYF obrazac                                                           | 6  |
|--------------------------------------------------------------------------------|----|
| Slika 3 Promjena jezika                                                        | 7  |
| Slika 4 WAYF obrazac na hrvatskom                                              | 7  |
| Slika 5 G2B prijavna stranica                                                  | 8  |
| Slika 6 UUM&DS stranica s porukom o grešci                                     | 8  |
| Slika 7 WAYF prijava u ime vlastitog gospodarstvenika                          | 10 |
| Slika 8 WAYF prijava u ime vlastitog gospodarstvenika (hrvatski)               | 11 |
| Slika 9 Prijava na centralni poslovni sustav u ime zastupane osobe             | 13 |
| Slika 10 Prijava na centralni poslovni sustav u ime zastupane osobe (hrvatski) | 14 |

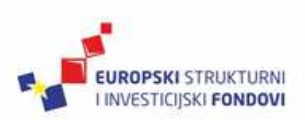

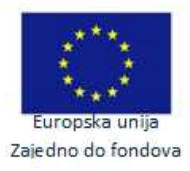